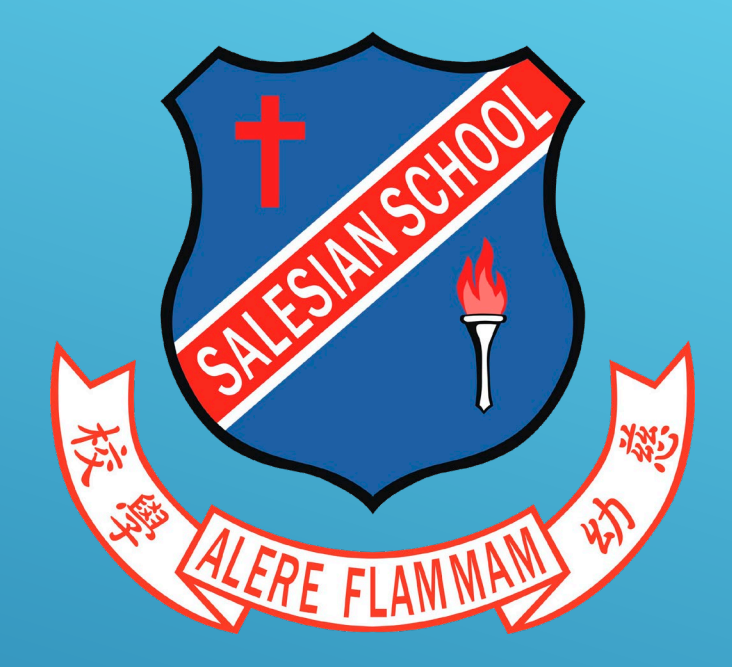

# 2020-2021 家長教師會選舉指引

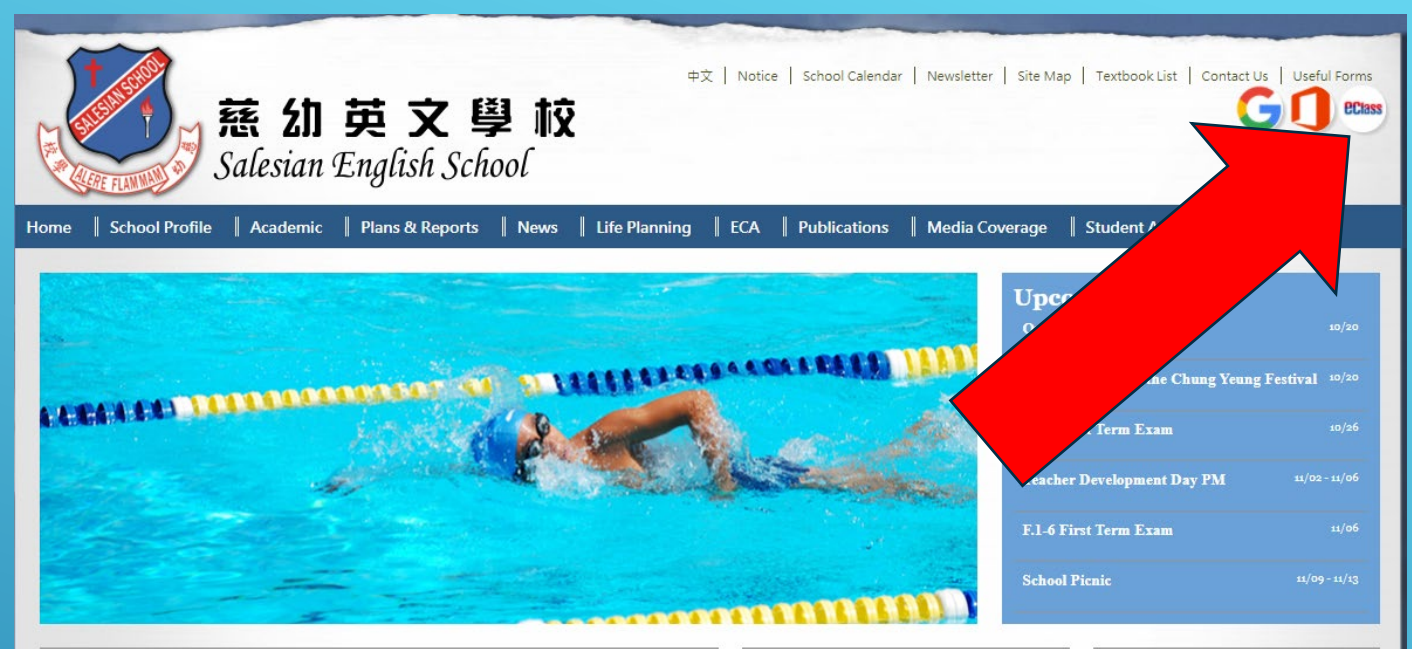

#### Hot Links

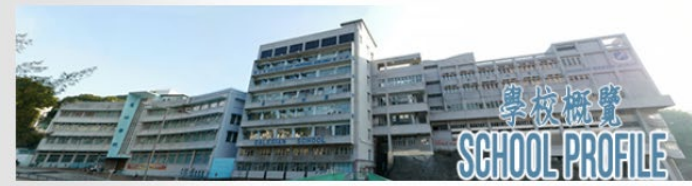

School Song

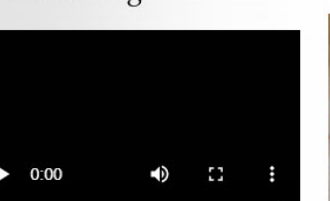

#### Principal's Words

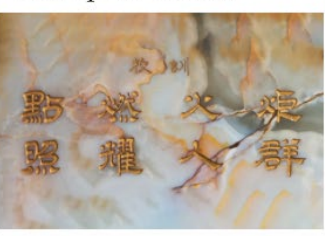

#### Useful Links

- Scholarships and Bursaries 2020-21
- Application form for Subsidy to learning activities 2019-2020
- Glossary for S.1 Integrated Science
- Glossary for S.2 Integrated Science
- Glossary for S.1-3 Math
- Salesian of Don Bosco China Province of Mary Help of Christians
- Don Bosco's Bicentennial
- Don Bosco's Educational Method: The Preventive System
- DLG
- Education Bureau (EDB)
- Salesian English School Foundation
  Limited

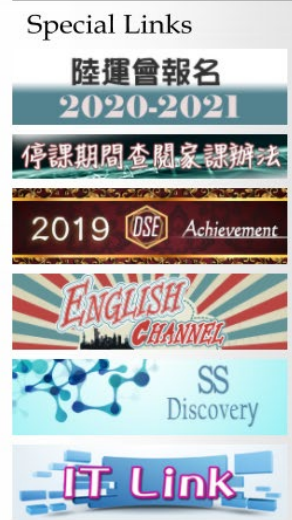

### 先打開本校網站,於右上角點擊 ECLASS 標誌 <u>HTTPS://WWW.SSSHK.EDU.HK/</u>

| HER                        | S - 校園综合平台<br>Integrated Platform | n |
|----------------------------|-----------------------------------|---|
|                            |                                   |   |
| - A stand                  | Login ID p20201234<br>Password    | 4 |
| Contraction of Contraction | Recet Decouverd                   |   |

## 登入你的ECLASS家長帳戶

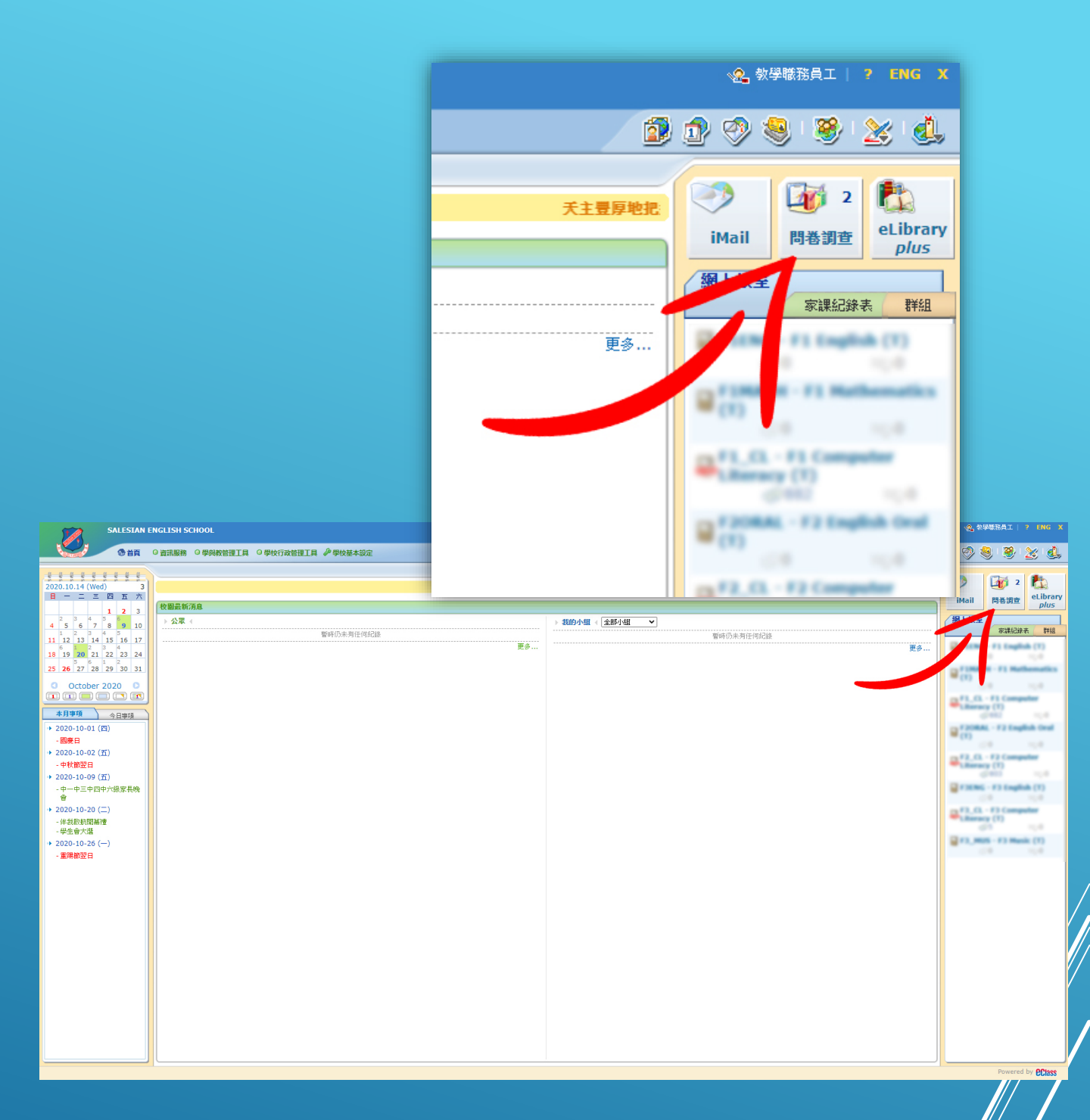

### 於首頁的右上方(紅色箭嘴所指) 點選問卷調查

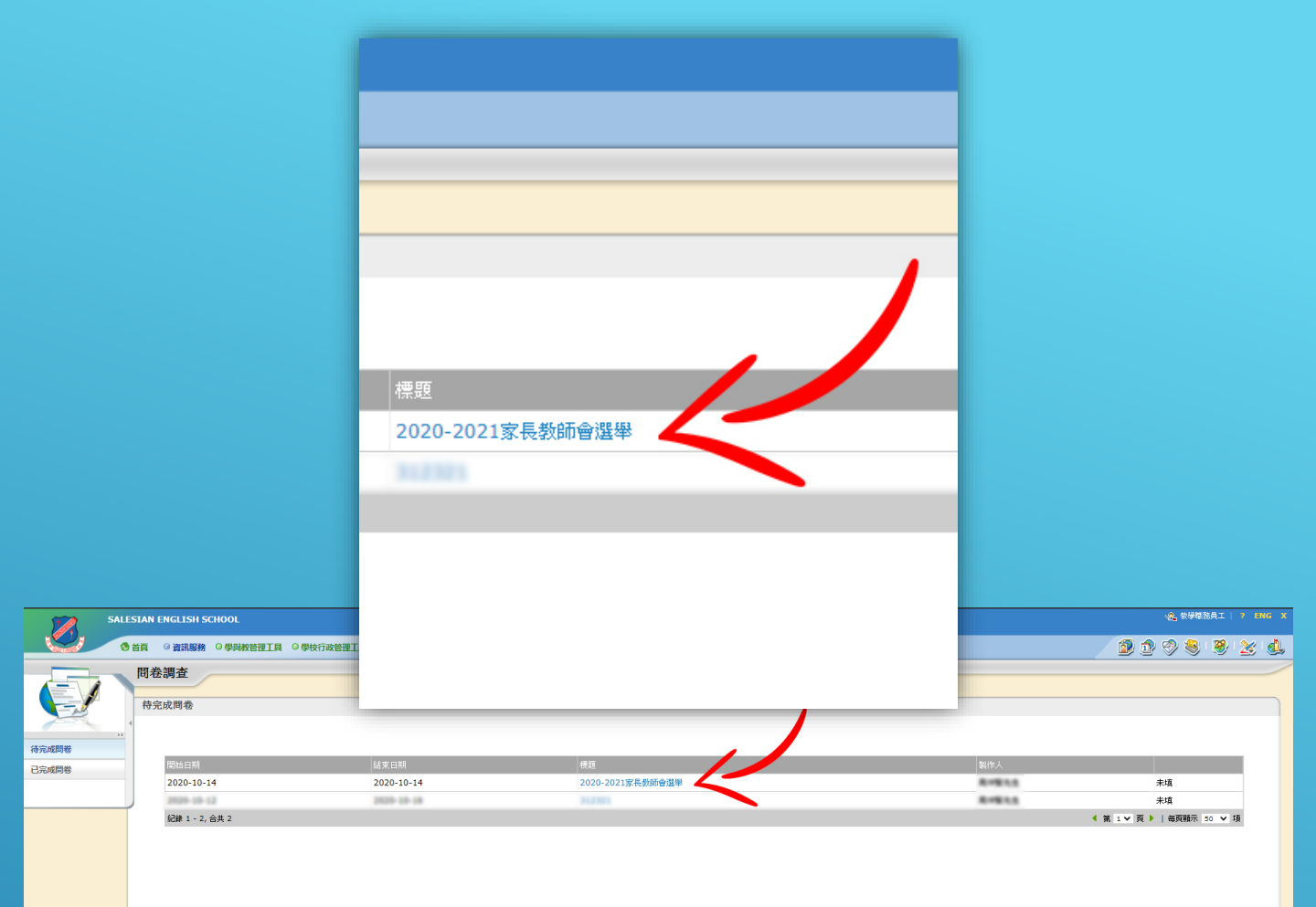

d by **Class** 

## 選擇 "2020-2021家長教師會選舉"問卷

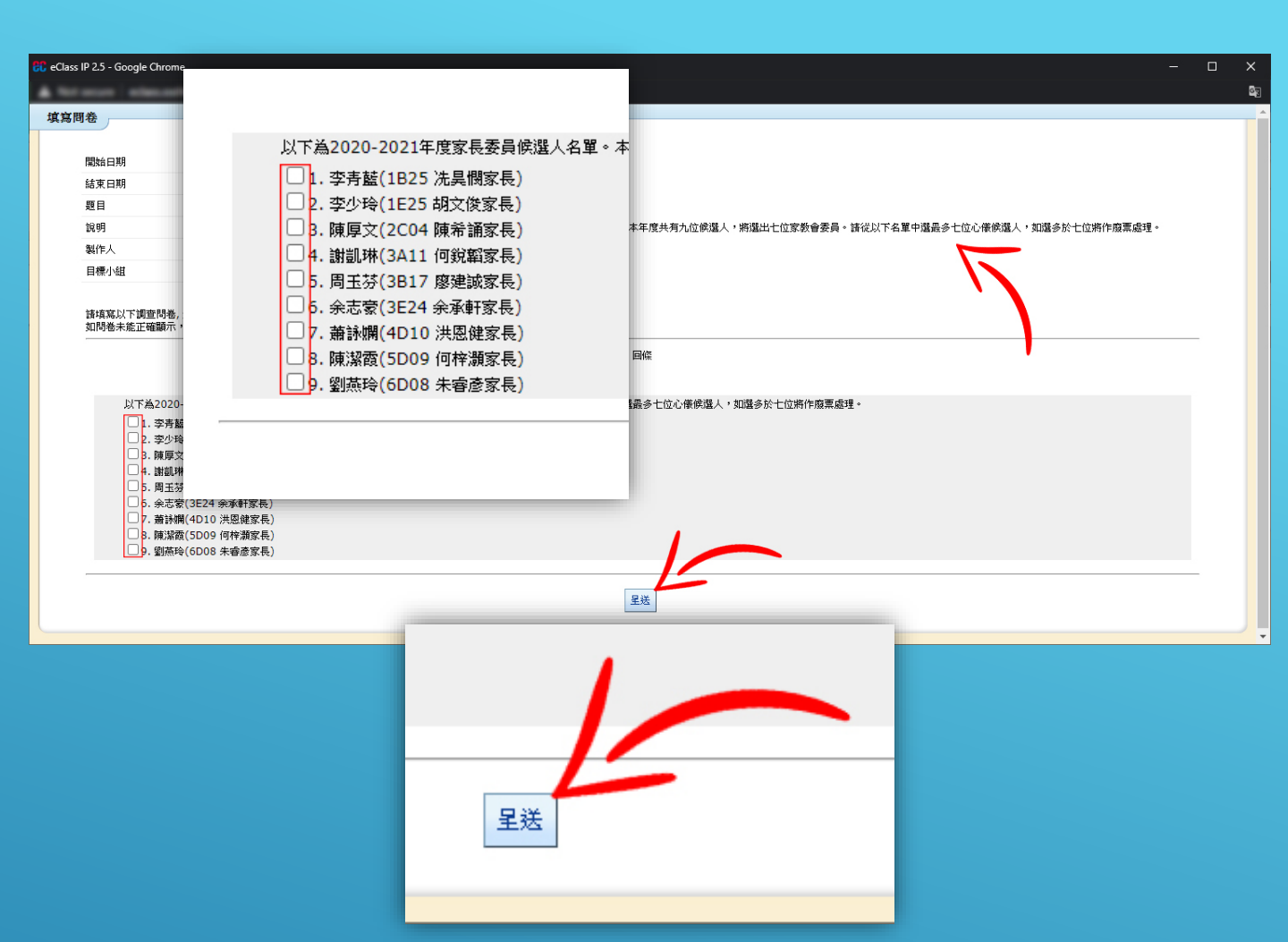

細心閱讀說明後,於紅框中點選你心儀的候 選人,再按底部的「呈送」。

### 註:

- 本年度共有九位候選人,將選出七位家教會 委員。如選多於七位將作廢票處理。
- 每名家長不論其就讀本校子弟的數目,只可 有一票。如投多於一票,該選票亦會作廢票 處理。

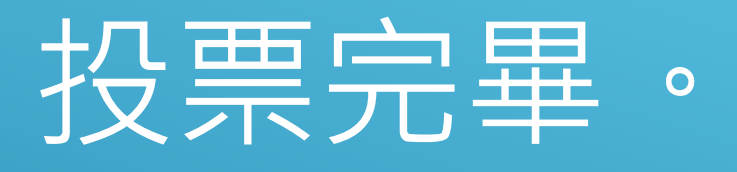